# Handleiding S-Connect MPlus Kassa

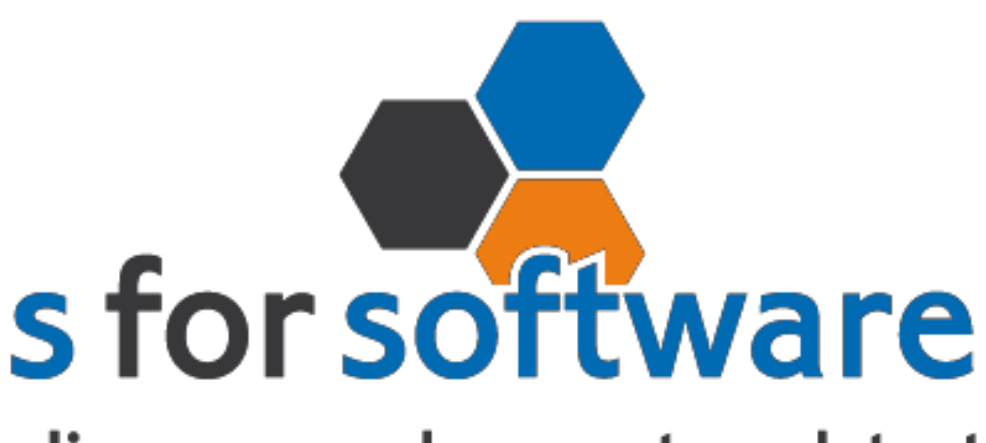

# slimmer werken met snelstart

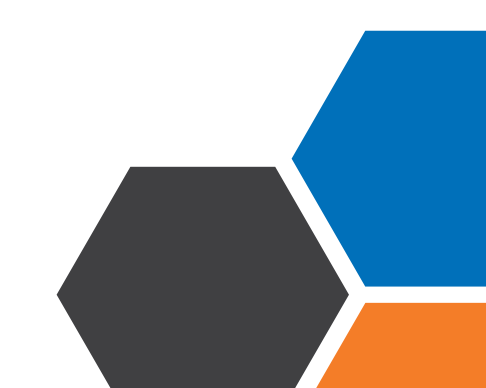

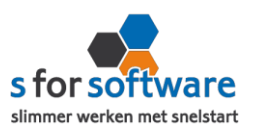

# Downloaden en installeren

Als u op de downloadlink klikt in het ontvangen e-mailbericht wordt uw internetbrowser geopend en start het downloaden automatisch. Als het bestand is gedownload klikt u op de pull down menu en kiest u voor openen.

|                       | Openen                               |  |
|-----------------------|--------------------------------------|--|
|                       | Altijd bestanden van dit type openen |  |
|                       | Weergeven in map                     |  |
|                       | Annuleren                            |  |
| 5 S-Connect_Setup.exe | ~                                    |  |

Hierna start het programma op en doorloopt u de stappen om S-Connect te installeren.

# Licentie inlezen

In het ontvangen e-mailbericht heeft u een licentiebestand ontvangen. U kunt de licentie als volgt activeren.

- **Stap 1** Sla het licentiebestand op (op uw harde schijf)
- Stap 2 Klik in S-Connect op de knop 'licentie inlezen' (tab instellingen, rechts onderin)
- **Stap 3** Wijs het zojuist opgeslagen bestand aan

### Licentie inlezen

# **Koppeling SnelStart**

Het eerste tabblad 'koppeling SnelStart' is er voor S-Connect te koppelen met uw SnelStartadministratie. U vult hier uw gegevens in van SnelStart.

Werkt u met SnelStart 11 of eerder? Dan hebt u de keuze uit SQL of MDB. Meestal zal dit MDB zijn.

Werkt u met SnelStart online? Dan kiest u in S-Connect voor online en vult u uw SnelStart gegevens in en kiest u de juiste administratie.

Als u alle gegevens heeft ingevuld klikt u op 'verbinding testen'. Krijgt u een andere melding dan geslaagd? Lees de melding dan goed, het kan altijd gebeuren dat u een typfoutje heeft gemaakt.

| Koppelin | ig SnelStart                        | x         |
|----------|-------------------------------------|-----------|
| 0        | De verbindingstest met SnelStart is | geslaagd. |

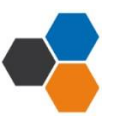

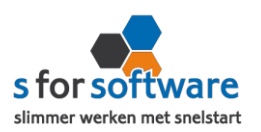

# Koppeling MPlus Kassa

Tabblad 'koppeling MPlus Kassa' is bedoeld om S-Connect te koppelen met MPlus Kassa. S-Connect maakt verbinding met uw MPlus Kassa-database en leest daar de benodigde informatie uit.

#### Starttijd import facturen

Hier geeft u de starttijd aan voor het importeren van facturen uit MPlus.

#### Starttijd import kassabonnen

Hier geeft u de starttijd aan voor het importeren van kassabonnen uit MPlus.

#### Starttijd export

Hier geeft u de starttijd aan voor het exporteren van klanten en artikelen.

#### <u>API URL</u>

Hier vult u uw internetadres in waar uw webshop op bereikt kan worden.

De URL moet rechtstreeks naar de MPlus Kassa-shop verwijzen.

#### <u>Ident</u>

Gebruikersnaam, te vinden in uw portaal of wordt verstrekt door Mplus.

#### <u>Secret</u>

Het wachtwoord is te vinden in uw portaal of wordt verstrekt door Mplus.

Bij start staat bij de starttijden de datum tijd van nu. Na inlezen worden de markers aangezet en worden alleen de laatste wijzigingen geëxporteerd uit de Kassa. Naar de kassa gaan alleen de wijzigingen

Koppeling testen

#### Passant Klantcode

Als u geen klantcode meegeeft uit Mplus dan wordt de omzet op deze klantcode geboekt.

#### Financial branchenummer

Hoeft u niet te gebruiken, indien u niet meerdere financiële administraties op 1 kassa heeft.

#### Grootboeknummer Contant

Op dit rekeningnummer worden de betalingen geboekt voor de contante verkopen.

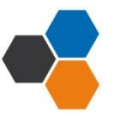

#### installatie handleiding MPlus Kassa

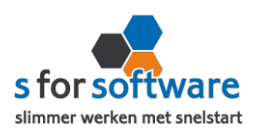

#### Grootboeknummer Maestro

Op dit rekeningnummer worden de betalingen geboekt voor de pin verkopen.

#### Voorraad bijwerken

Zet een vinkje bij 'voorraad bijwerken' als u wilt dat de voorraad ook wordt bijgewerkt.

# Aansluiting MPlus Kassa – SneStart

Bij het tabblad 'aansluiting MPlus Kassa – SnelStart' kunt u S-Connect instellen zoals u dat wilt. U bepaalt hier hoe de gegevens uit MPlus Kassa worden vertaald naar uw SnelStart-administratie.

#### Tabblad verkopen

#### <u>Verkoopsjabloon</u>

Welk verkoopsjabloon wilt u gebruiken in SnelStart?

#### **Betalingskenmerk**

Als u dit aanvinkt, dan vult S-Connect automatisch het MPlus Kassa-ordernummer in. Door deze instelling wordt het dubbel inlezen van orders voorkomen.

#### Adressen verkooporder

Waar moet S-Connect de adressen (factuur en verzendadres) overnemen?

Extern : S-Connect neem het adres over uit de webshop

Klantkaart: S-Connect laat SnelStart het adres overnemen uit de klantkaart

#### Verwerking orderregels

Hoe wilt u dat S-Connect de orderregels moet overnemen?

#### SnelStart-recepten

Gebruikt u recepten in SnelStart? Dan is het mogelijk met deze instelling dat S-Connect tijdens het inlezen van de order, ook rekening houdt met de recepten in SnelStart.

#### Standaard SnelStartArtikelcode

De SnelStart artikelcode wordt gebruikt als het externe systeem geen SnelStart artikelcode kent.

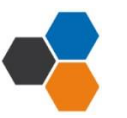

#### installatie handleiding MPlus Kassa

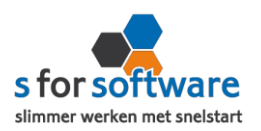

#### Tabblad Artikelen

#### Veld SnelStartArtikelcode

Met deze instellingen kunt u S-Connect de artikelen op een ander veld laten koppelen.

#### <u>Omzetgroep</u>

Als S-Connect een nieuw artikel aanmaakt in SnelStart moet er verplicht een artikel omzetgroep meegegeven worden aan SnelStart.

De instelling omzetgroep wordt alleen gebruikt bij het aanmaken van nieuwe artikelen.

#### Verwerking

Met deze instelling kunt u instellen hoe S-Connect artikelen uit de MPlus Kassa-orders haalt.

Tabblad klanten

#### <u>Herkenning</u>

Hoe wilt u dat SnelStart de herkenning van klanten overneemt?

#### Verwerking

U kunt hier een keuze maken voor de verwerking van klantinformatie uit MPlus Kassa

#### Standaard betalingstermijn

U vult hier het standaard betalingstermijn in.

#### Factuur/aanmaning e-mailen inschakelen

Als u de vakjes aan vinkt dan worden er vinkjes gezet in SnelStart bij het emailadres factuur en aanmaning.

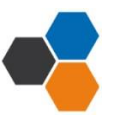

installatie handleiding MPlus Kassa

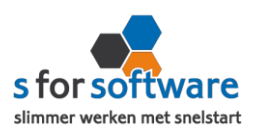

# **Planning**

Bij de kolom interval kunt u een keuze maken uit diverse opties om S-Connect op de gewenste interval steeds de taak te laten uitvoeren. Vervolgens kunt u in de kolom 'volgende keer uitvoeren' aangeven wanneer S-Connect de eerst volgende keer de taak moet uitvoeren.

Bij de <u>tabblad uitvoering</u> wordt een overzicht getoond van alle taken. Hier kunt u een taak uitvoeren op het moment dat u wenst met de knop 'nu uitvoeren 'die voor elke taak beschikbaar is.

# Extra velden

Het is belangrijk dat u in Snelstart extra velden aanmaakt. Op de klantkaart en op de artikelkaart met als naam: MPlusID (tekst veld) Op de Artikelkaart moet er ook een aan/uit veld Actief en een aan/uit veld NaarKassa worden aangemaakt.

U kunt extra velden aanmaken in SnelStart via SnelStart -> Instellingen -> Extra velden ontwerpen (nieuw als u dit nog niet eerder heeft gedaan) (Wijzig als u dit al wel eens eerder heeft gedaan)

Een aan/uit veld kunt u maken door op het pijltje bij nieuw veld te klikken en dan te kiezen voor de keuze Aan/uit. Dit geld dan alleen voor de 2 velden Actief en NaarKassa.

# Verwerking orders in SnelStart

S-Connect plaatst de orders voor u in SnelStart. Daarna moeten ze daar uiteraard nog verder verwerkt worden. Dan kan op twee manieren: één voor één of allemaal tegelijk. Via verkopen of orderbeheer.

# <u>Één voor één – Verkopen</u>

In het Scherm van S-Connect bij het tabblad 'uitvoering' ziet u welke orders er zijn aangemaakt en voor welke klanten. Daarbij worden ook de klantnummers weergegeven. Met deze informatie kunt u in het venster Verkopen van SnelStart eenvoudig de klant zoeken.

# Meerdere orders – Orderbeheer

De functie Orderbeheer is in SnelStart 12 beschikbaar in de menu-tab Facturen. In dit scherm kunt u de orders 'zonder afdruk' oproepen en eventueel ook alleen van het webshop-sjabloon. (zie de instelling Aansluiting Snelstart – Verkopen, Verkoopsjabloon)

De lijst toont de omschrijvingen, klanten en orderbedragen. En u kunt hier direct een verzameling pakbonnen, facturen of andere documenten afdrukken/e-mailen.

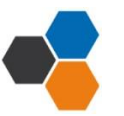